# Adhésion NOSE

Le bulletin d'adhésion du NOSE est désormais complètement dématérialisé et permet une adhésion plus rapide et un paiement par carte bancaire.

Le bulletin d'adhésion est accessible à l'adresse suivante :

https://www.helloasso.com/associations/nature-orientation-saintetienne/adhesions/adhesion-nose

## Etape 1 : choix de l'adhésion

Dans cette première étape il faut sélectionner le tarif que vous souhaitez appliquer.

#### Pour une licence famille :

- Commencer par le chef de famille et prendre Famille de licenciés « compétition » ou Famille de licenciés loisir santé.
- Remplir le formulaire et régler le montant
- Pour les autres membres de la famille sélectionner ensuite Famille / personne supplémentaire

#### Etape 2 : choix de l'adhésion

Renseigner les informations relatives à votre adhésion.

Les informations avec un \* sont obligatoires

Tout en bas vous avez des options supplémentaires qui vous permettent :

- D'acheter un sportident (il s'agit d'une puce électronique pour le chronométrage lors d'une compétition)
- Si vous êtes encadrant dirigeant ou arbitre merci de cocher cette case pour recueillir les informations légales obligatoires

### Etape 3 : coordonnées

Indiquer les nom et prénom de la personne effectuant le paiement

# Etape 4 : Récapitulatif

Si vous avez un pass sport pensez à appliquer le code promo PASSSPORT pour appliquer la remise spécifique, si vous avez un pass région il faut indiquer PASSREGION.

Il faudra avoir renseigné les informations spécifiques en étape 2.

**Par défaut une ligne contribution à HelloAsso est ajoutée** au tarif de la licence. HelloAsso est une association à but non lucratif qui met à disposition gratuitement le paiement par carte bancaire. Il se rémunère uniquement sur les dons effectués. Vous avez la possibilité de modifier cette contribution en cliquant sur le **bouton modifier**.

| Votre contribution à HelloAsso | 10 90 F |
|--------------------------------|---------|
| Pourquoi ? - Modifier          | 10.00 € |
|                                |         |

Valider:

- Les conditions d'adhésion au NOSE (à lire avant attentivement)
- Les conditions de Hello Asso

#### **Etape 5 : Paiement**

Renseigner les informations de votre carte bancaire

Et voilà 😚 !